三、Points2One(點圖層轉線圖層工具)

在點圖層轉線圖層時,我們需要在安裝 Points2One 外掛工具。首先,我們 點選外掛程式→管理與安裝外掛程式...。

| 外          | 掛程式(P)      | 向量(0) | 影像(R)      | 資料庫(D) |  |
|------------|-------------|-------|------------|--------|--|
| ۵          | 管理與安裝外掛程式   |       |            |        |  |
| - <b>-</b> | 🜏 Python主控台 |       | Ctrl+Alt+P |        |  |
| 6          | realcentro  | id    |            | •      |  |
| _          |             |       |            |        |  |

在外掛程式選單中,在尋找欄位打上 Points2One,即可出現。並點擊安裝外 掛程式。

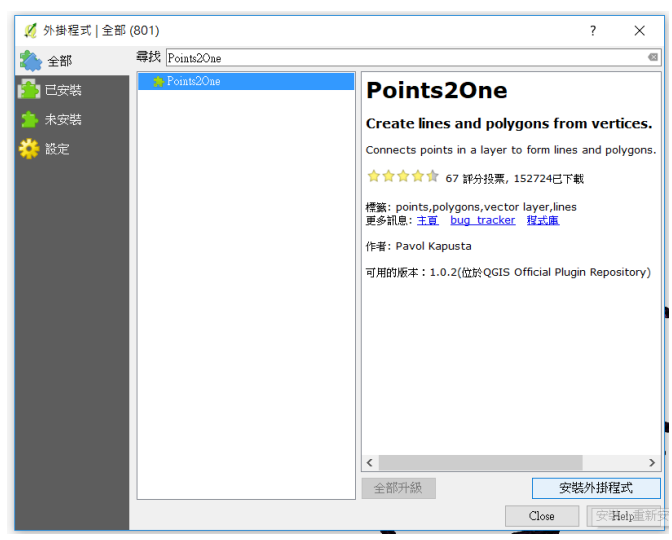

在進行 Points2One 點資料轉換線資料時,原本多個不同面圖徵的點資料, 一起轉成線資料時,會產生線段彼此相連的問題。因此,避免不同圖徵的線段相 連。最好可事先將不同圖徵的點資料分離,再進行點資料轉線資料。

我們可以點選測試資料的 GPX 資料如下圖。

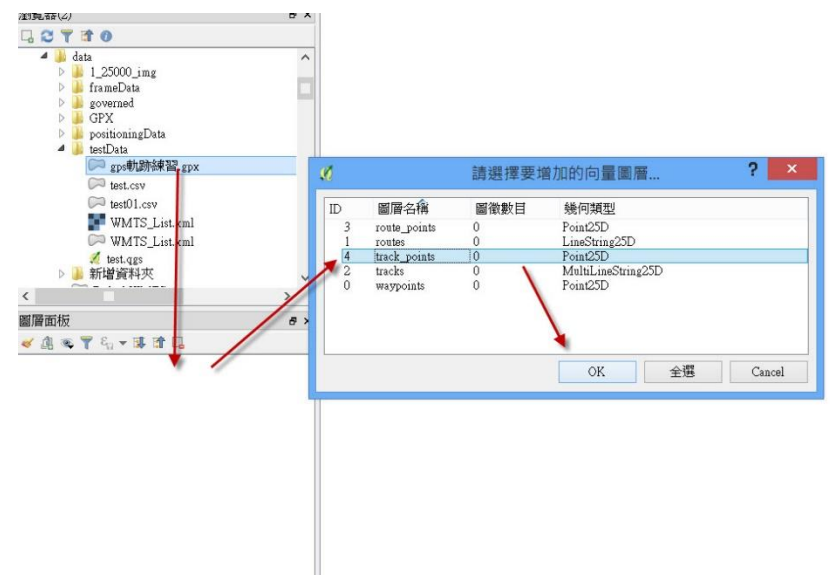

接著點選向量→Points2One 選項。在選單中,設定好輸入圖層(gps 軌跡練習 track\_points),轉換選項選擇 Create lines,即可轉換成線資料。如果要點資料轉換成面資料,可以選擇 Create polygons。最後,設定輸出檔案路徑,執行即可轉換。

| 4       | data                     | ^ |  |
|---------|--------------------------|---|--|
| D       |                          |   |  |
| Þ       | frameData                |   |  |
| D       | governed                 |   |  |
| Þ       | J GPX                    |   |  |
| ⊳       | 🎍 positioningData        |   |  |
| 4       | 🎍 testData               |   |  |
|         | 问 gps軌跡練習.gpx            |   |  |
|         | test.csv                 |   |  |
|         | C test01.csv             |   |  |
|         | WMTS List xml            |   |  |
|         | WMTS List yml            |   |  |
|         | / toet and               |   |  |
| b       | ■ 新融資料本                  |   |  |
| 20      |                          | ~ |  |
| 5       |                          | > |  |
| 層面板     | 層面板                      |   |  |
| 🖌 កាំ 🐨 |                          |   |  |
|         | #LD2.66.979              |   |  |
| • •     | gpswimpskie track_points |   |  |
|         |                          |   |  |
|         |                          |   |  |
|         |                          |   |  |

| ě.         | Points2One                           | ? ×           |
|------------|--------------------------------------|---------------|
| Input vect | or layer                             |               |
| gps朝       | 助練習 track_points                     | -             |
| Create     | polygons   Create lines  features by | Closed        |
| 123 track  | fid                                  | ~             |
| Sort v     | ertices by                           |               |
| 123 track  | fid                                  | ÷             |
| Then 1     | y .                                  |               |
| 123 track  | _fid                                 |               |
| Output sha | pefile                               |               |
| C:/data/te | stData/test.shp                      | Browse        |
| Encoding   | UTF-8 • Add res                      | ult to canvas |
|            |                                      |               |

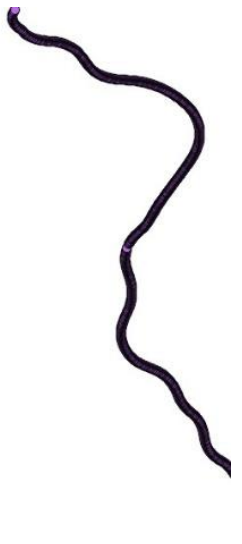

## 轉換後結果如下。

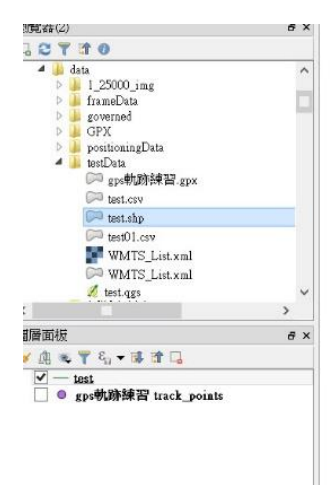

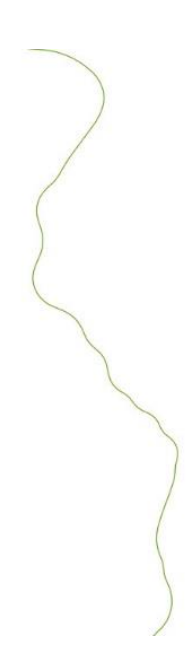